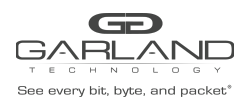

# AF1G52AC Truncation Guide Advanced Features | 3.0.9

# AF1G52AC

### Overview:

The Advanced Features supports Truncation from 64 to 144 bytes. Truncation may be applied via two methods, to an ingress port as the tap group is created or to a flow.

### 1. Enable Truncation

- 1. Select Tap Management.
- 2. Select Tap Group Table.
- 3. Select Truncation.

The Truncation Length panel will appear.

| Truncation Length | ×     |
|-------------------|-------|
| Truncation Enable |       |
| <b>~</b> 0}       | Close |

- 5. Enable Truncation
- 6. Enter the Truncation byte length, (64-144)
- 7. Select OK.

#### 2. Create a Tap Group with Truncation.

The Tap Group defines the ingress port with truncation and egress port.

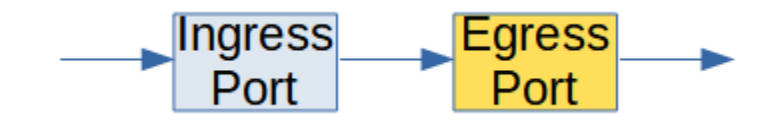

Garland Technology | 716.242.8500 | garlandtechnology.com/support Copyright © 2021 Garland Technology, LLC. All rights reserved.

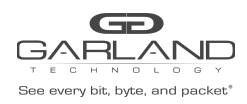

- 1. Select Tap Management.
- 2. Select TAP Group Table.
- 3. Select + Add TAP Group.

The TAP Group Name panel will appear.

| TAP Group Name |     | ×            |
|----------------|-----|--------------|
| TAP Group Name | TG1 |              |
| TAP Group ID   | 0   |              |
|                |     | ✓ OK X Close |

- 4. Enter the TAP Group Name.
- 5. Select OK.

The Tap Group will be displayed.

| GARLANC                                                                | D           |        |                |                       |                         | Hi: admin Logout  |
|------------------------------------------------------------------------|-------------|--------|----------------|-----------------------|-------------------------|-------------------|
| Menu                                                                   |             |        |                |                       |                         |                   |
| Device Summary                                                         | TAP Statist | ics    |                |                       | + Add TAP Group * Trunc | ation 🌣 Timestamp |
| System Management     Interface Management                             |             | TAP Id | TAP Group Name | TAP Group Description | TAP Group truncation    | Options           |
| Authentication Management                                              | 1           | 1      | TG1            | N/A                   | NO                      | ŧ.                |
| <ul> <li>TAP Management</li> </ul>                                     |             |        |                |                       |                         |                   |
| TAP Group Table<br>UDF<br>Flow<br>Inner Match<br>ACL<br>TAP Statistics |             |        |                |                       |                         |                   |

6. Place the cursor on the tap group name under the TAP Group Name column and press the left mouse button.

The TAP group panel will appear.

| Impress       Impress       Impres       Impress       Impress | TG1   |        |                 |       |           |            |            |            |           |           |           |         | ×  |
|----------------------------------------------------------------------------------------------------|-------|--------|-----------------|-------|-----------|------------|------------|------------|-----------|-----------|-----------|---------|----|
| # Port Flow Match Untag Vian mark Truncation Edit-macda Edit-macsa Edit-ipda Edit-ipsa Edit-vian Options ^                                                                                                    | [≣ Ir | ngress | <b>≣</b> Egress |       |           |            |            |            |           |           |           | + A     | dd |
|                                                                                                    | # F   | Port   | Flow Match      | Untag | Vlan mark | Truncation | Edit-macda | Edit-macsa | Edit-ipda | Edit-ipsa | Edit-vlan | Options | *  |

Garland Technology | 716.242.8500 | garlandtechnology.com/support Copyright © 2021 Garland Technology, LLC. All rights reserved.

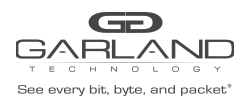

# AF1G52AC Truncation Guide Advanced Features | 3.0.9

7. Select the + Add to define the ingress port and enable truncation.

## The add panel will appear.

|     | Port     | eth-0-1 🗸 |  |
|-----|----------|-----------|--|
| Tru | incation | on        |  |

- 8. Select the Direction, ingress.
- 9. Select the desired ingress port.
- 10. Enable Truncation.
- 11. Select OK.

| ŧ | Port    | Flow Match | Untag   | Vlan mark | Truncation | Edit-macda | Edit-macsa | Edit-ipda | Edit-ipsa | Edit-vlan | Options |
|---|---------|------------|---------|-----------|------------|------------|------------|-----------|-----------|-----------|---------|
| 1 | eth-0-1 | N/A        | Disable | N/A       | Enable     | N/A        | NUA        | NUA       | NUA       | NUA       |         |

12. Select the + Add to define the egress port.

The add panel will appear.

| TG1       | ×            |
|-----------|--------------|
| Direction | egress 🗸     |
| Port      | eth-0-5 🗸    |
| Timestamp | Off          |
|           |              |
|           | ✓ OK X Close |

Garland Technology | 716.242.8500 | garlandtechnology.com/support Copyright © 2021 Garland Technology, LLC. All rights reserved.

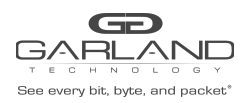

- 13. Select the Direction, egress.
- 14. Select the desired egress port.
- 15. Select OK.

|                          | Egress     + Add       Port     Timestamp     Options       eth-0-5     NO <ul> <li>Image: State State Stat</li></ul>                                | TG1       |         |           |         |
|--------------------------|----------------------------------------------------------------------------------------------------|-----------|---------|-----------|---------|
| # Port Timestamp Options | Port     Timestamp     Options       eth-0-5     NO <ul> <li>Image: Compared to the state of the state of the state o</li></ul> | ≣ Ingress | Egress  |           | + Add   |
|                          | eth-0-5 NO 🗎                                                                                                    | #         | Port    | Timestamp | Options |
| 1 eth-0-5 NO             |                                                                                                    | 1         | eth-0-5 | NO        |         |

- 16. The ingress port and egress port may be displayed by selecting Ingress or Egress. Additional ingress ports or egress ports may be added to the Tap Group using the same steps.
- 17. Select Close to return the TAP Group Table display.

#### 3. Create a Flow with Truncation.

- 1. Select Tap Management.
- 2. Select Flow.
- 3. Select + Add Flow.

The Add Flow panel will appear.

| Add Flow  |       | ×               |
|-----------|-------|-----------------|
| Flow Name | 12GRE |                 |
| Decap     | Off   |                 |
|           |       | ✓Add Flow Close |

- 4. Enter the Flow Name.
- 5. Select Add Flow.

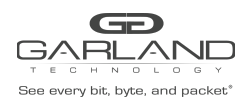

# AF1G52AC Truncation Guide Advanced Features | 3.0.9

### The flow will be displayed.

| GARLANC                                    | D                   |           |        |         | Hi: admin Logout |
|--------------------------------------------|---------------------|-----------|--------|---------|------------------|
| Menu                                       |                     |           |        |         |                  |
| Device Summary                             | TAP Flow Statistics |           |        |         | + Add Flow       |
| System Management     Interface Management | #                   | Flow Name | Remark | Decap   | Options          |
| Authentication Management                  | 1                   | 12GRE     | N/A    | Disable | + 1              |
| ▼ TAP Management                           |                     |           |        |         |                  |
| TAP Group Table<br>UDF                     |                     |           |        |         |                  |
| Flow                                       |                     |           |        |         |                  |
| Inner Match<br>ACL<br>TAP Statistics       |                     |           |        |         |                  |

6. Select the + in the Options column for the desired flow to define the flow attributes.

The Add Flow Entry panel will be displayed.

| Add Flow Entry     | ×            |
|--------------------|--------------|
| Match              | Rule         |
| Sequence-num       | Off          |
| Action             | permit 🗸     |
| IP protocol number | any 🗸        |
| Filter Type        | ipv4 🗸       |
| Ether Type         | Off          |
| Src-ip             | off          |
| Dst-ip             | off          |
| DSCP               | Off          |
| Ip-precedence      | Off          |
| Options            | Off          |
| Fragment           | Off          |
| Src-mac            | Off          |
| Dst-mac            | Off          |
| COS                | Off          |
| Inner COS          | Off          |
| VLAN               | off          |
| Inner VLAN         | Off          |
| Acti               | ion          |
| Truncation         | On           |
|                    |              |
|                    | ✓ OK K Close |

- 7. Select and define all desired options.
- 8. Enable Truncation.
- 9. Select OK.